راهنمای ثبت نام در سامانه کار آموزی

آدرس سایت

https://karamouz.irost.org

## چنانچه هنگام وارد نمودن آدرس سایت در مرورگر خود با پیغام خطای زیر مواجه شدید:

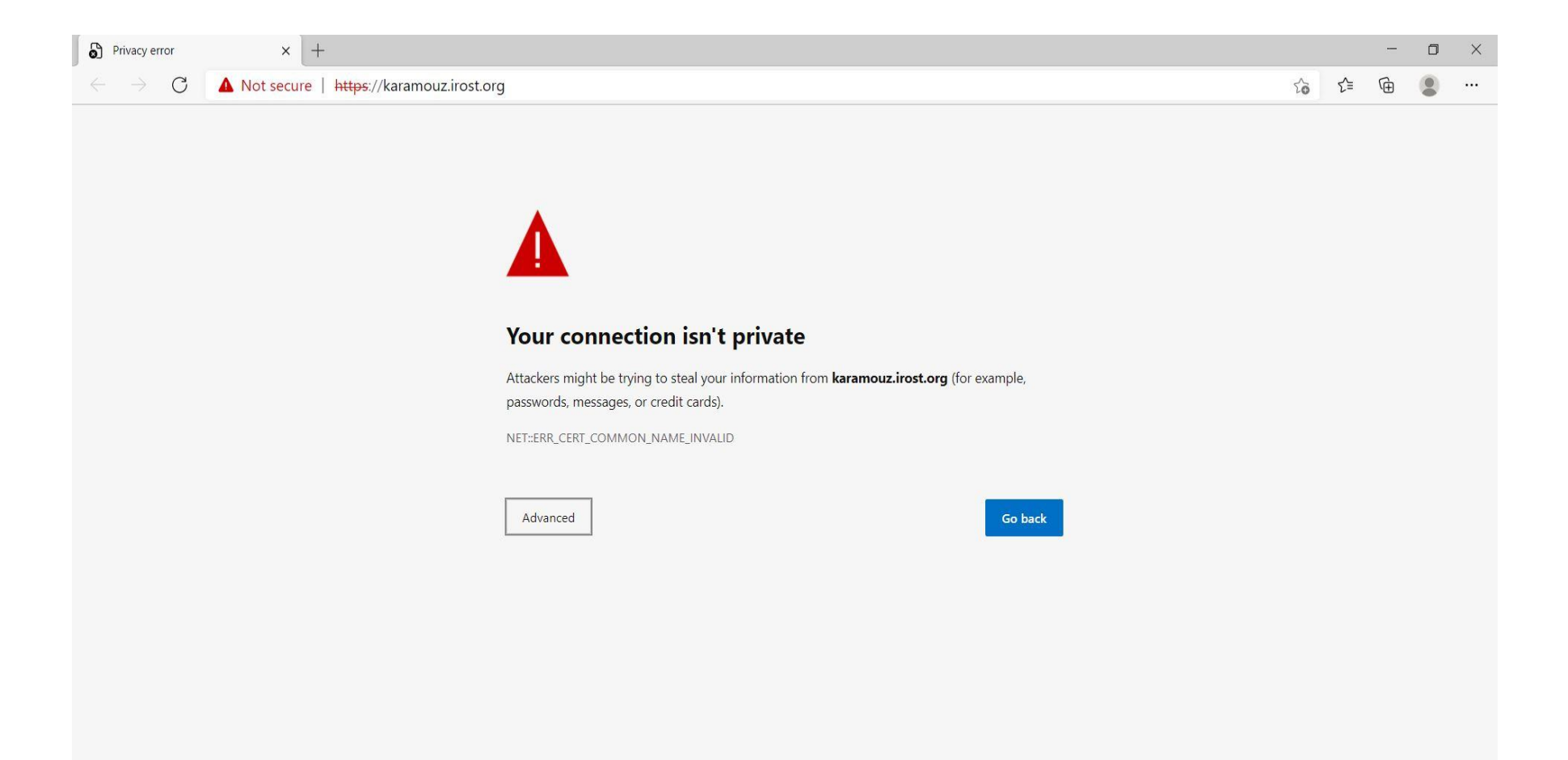

**روی دکمه ی** Advanced **کلیک نمایید .** 

# یک لینک جدید قابل مشاهده می باشد با عنوان :

Proceed to http://karamouz.irost.ir/

# که برای ورود به سایت که روی آن لینک کلیک کنید تا وارد سامانه کارآموزی شوید.

| Privacy error               | × +                                                                                                    |    |    | - | ٥ | $\times$ |
|-----------------------------|----------------------------------------------------------------------------------------------------|----|----|---|---|----------|
| $\leftarrow \rightarrow $ C | A Not secure   https://karamouz.irost.org                                                                                                    | 20 | £≡ | Ē |   |          |
|                             | Your connection isn't private         Attackers might be trying to steal your information from karamouz.irost.org (for example, passwords, messages, or credit cards).         NET:ERR_CERT_COMMON_NAME_INVALID |    |    |   |   |          |

### پیغام خطای دوم: در بعضی از مرورگرها خطای زیر قابل مشاهده است

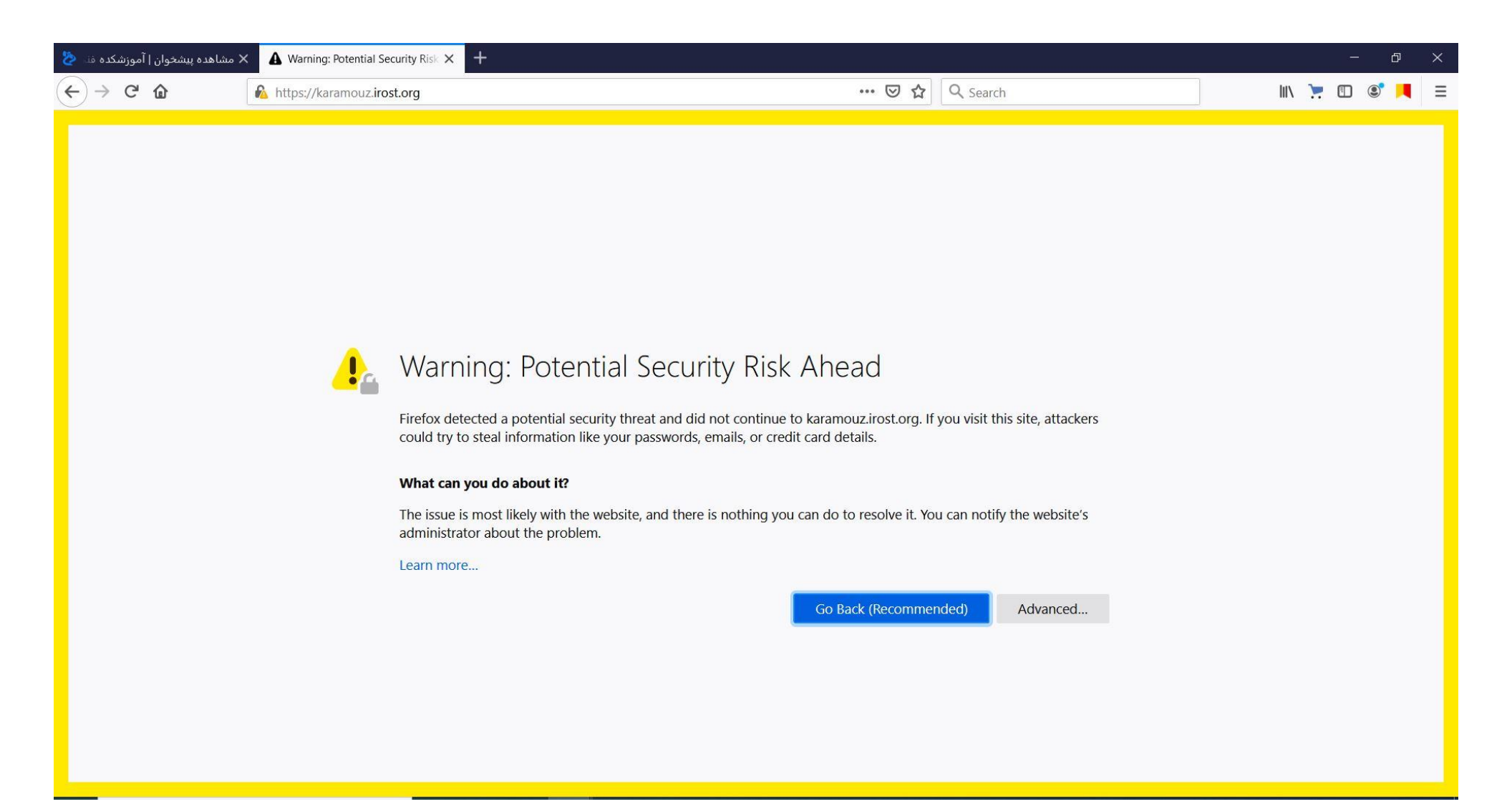

# روی دکمه Advanced کلیک نموده سپس گزینه Accept the risk and continue را کلیک کنید تا وارد سامانه کارآموزی شوید.

| <ul> <li></li></ul>                                                                                                    | 🗞 مشاهده پیشخوان   آموزشکده فنه 🏷 🖌 مشاهده پیشخوان   آموزشکده فنه | ecurity Risk × + |                |      |        | -     | đ   | × |
|----------------------------------------------------------------------------------------------------|-------------------------------------------------------------------|------------------|----------------|------|--------|-------|-----|---|
| <ul> <li>Warning: Potential Security Risk Ahead</li> <li>Firefox detected a potential security threat and did not continue to karamouz.irost.org. If you visit this site, attackers could try to steal information like your passwords, emails, or credit card details.</li> <li>What can you do about it?</li> <li>The issue is most likely with the website, and there is nothing you can do to resolve it. You can notify the website's administrator about the problem.</li> </ul> | ← → C û https://karamouz.irc                                      | st.org           | ••• 🗵 🏠 🔍 Sear | arch | III\ 🚶 | . 🗆 🤅 | 9 📕 | ≡ |
| Go Back (Recommended) Advanced                                                                                                    |                                                                   |                  |                |      |        |       |     |   |
| Websites prove their identity via certificates. Firefox does not trust this site because it uses a certificate that is not valid for karamouz.irost.org. The certificate is only valid for the following names: *.irost.ir, irost.ir         Error code: SSL_ERROR_BAD_CERT_DOMAIN         View Certificate         Go Back (Recommended)         Accept the Risk and Continue                                                                                                    |                                                                   |                  |                |      |        |       |     |   |

### به سایت سامانه ملی کارآموزی بروید و گزینه ورود به سامانه را کلیک کنید.

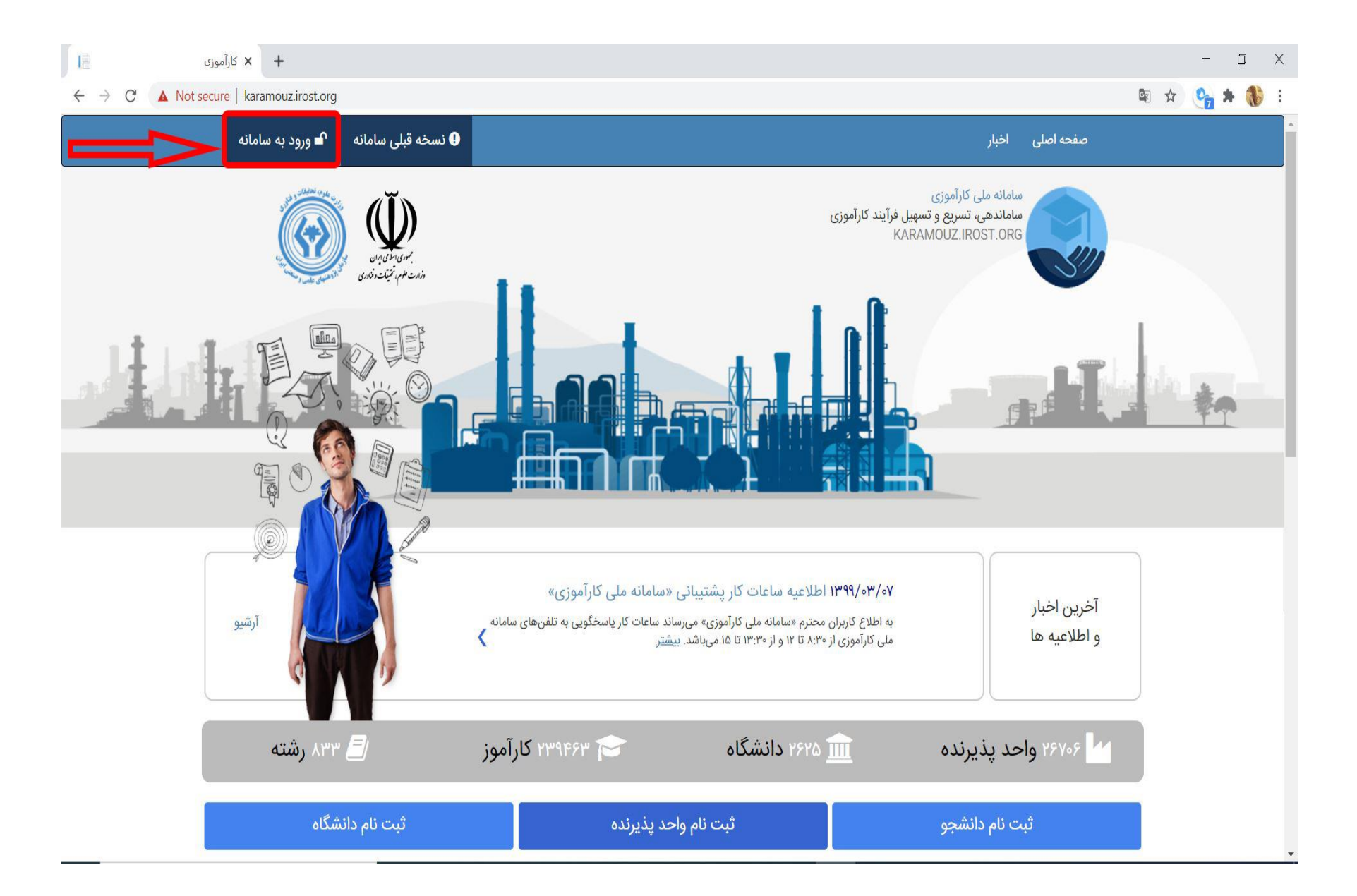

#### گزینه ثبت نام دانشجو را کلیک کنید

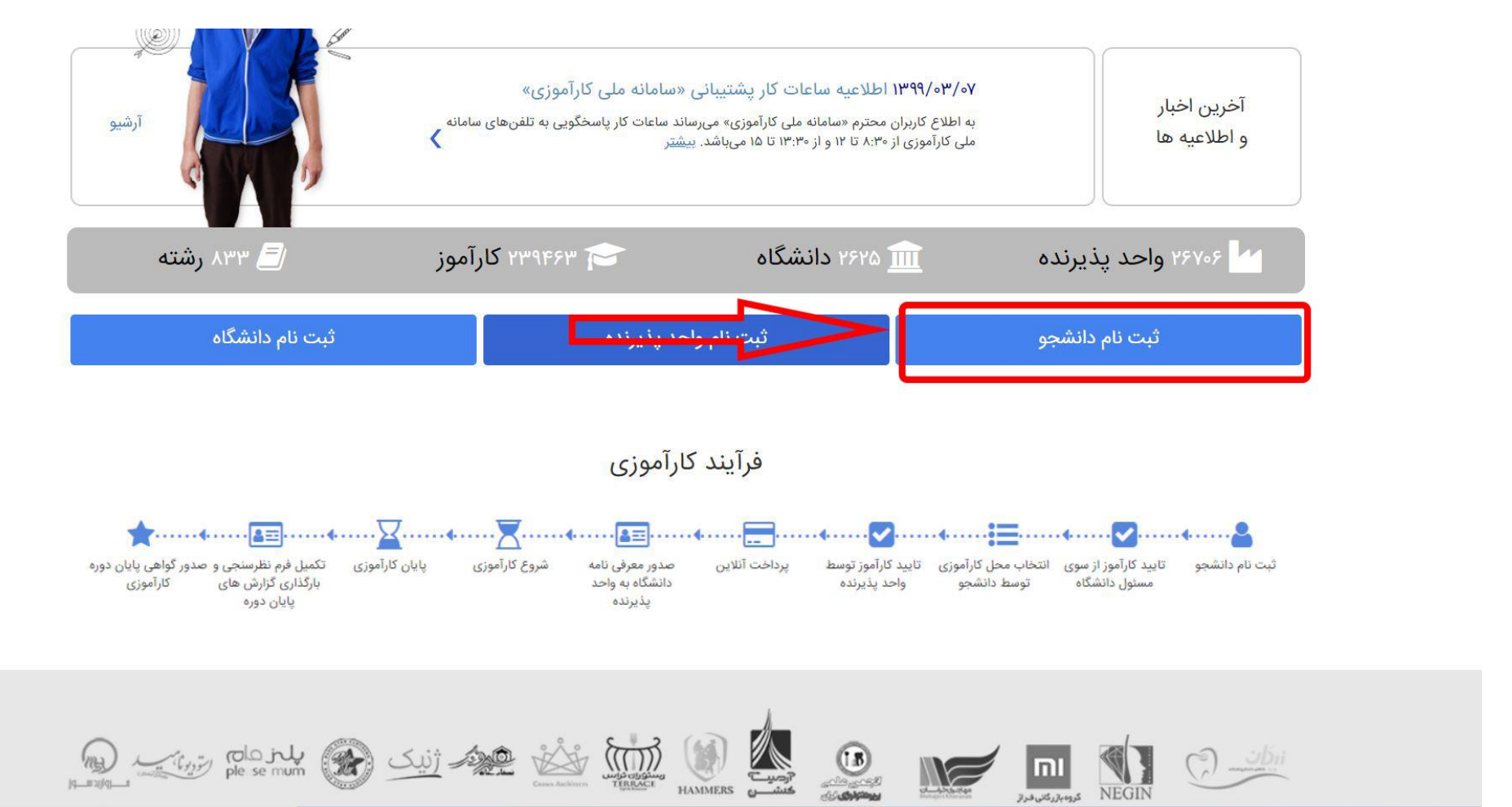

### فرم ثبت نام را به دقت تکمیل نمایید.

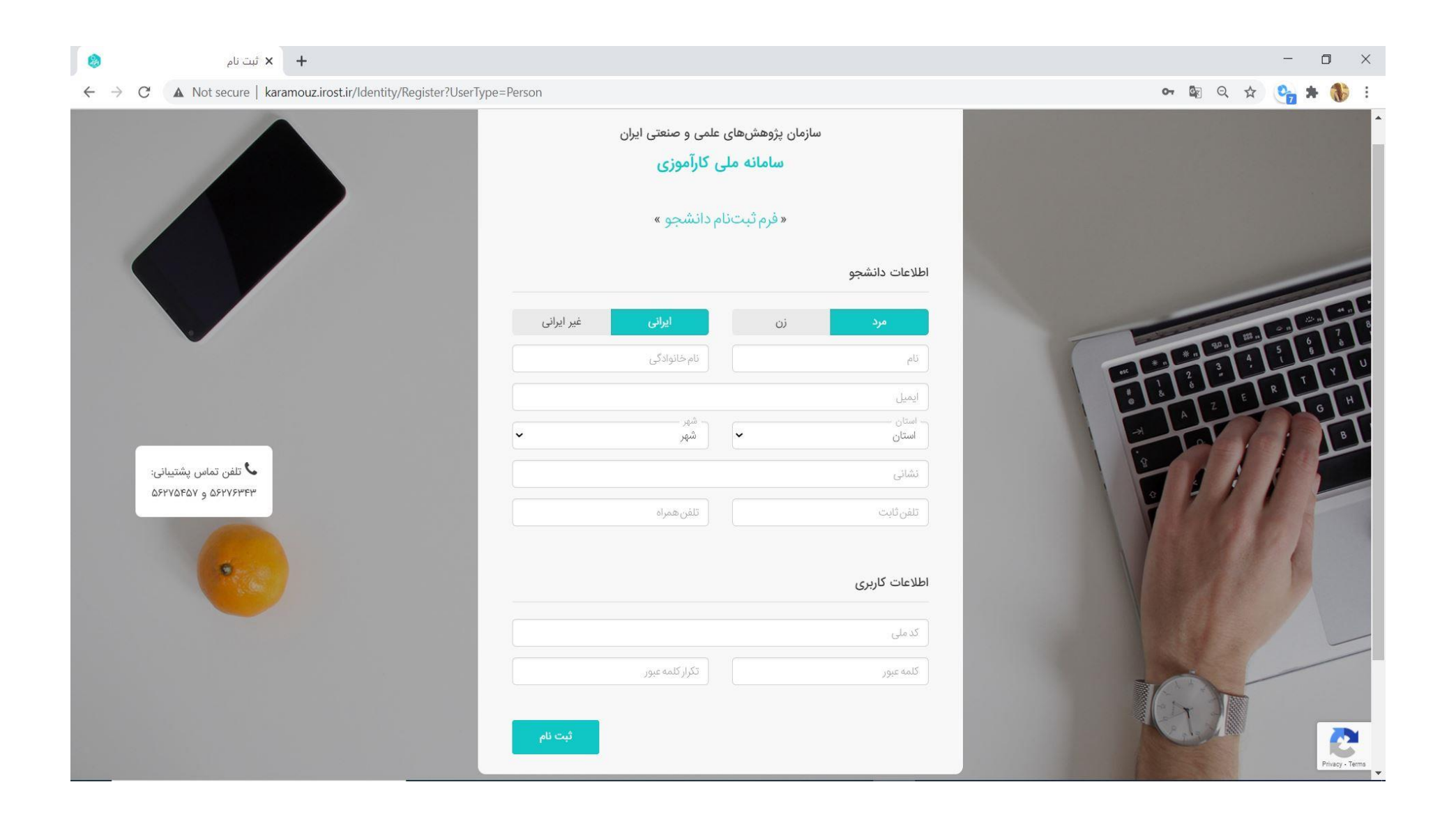

#### نمونه فرم پر شده :

 $\times$ 

÷

#### \_ ٥

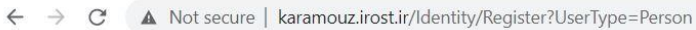

+ 🗙 ثبت نام

📞 تلفن تماس پشتیبانی:

۵۶۲۷۵۴۵۷ و ۵۶۲۷۶۳۴۳

.

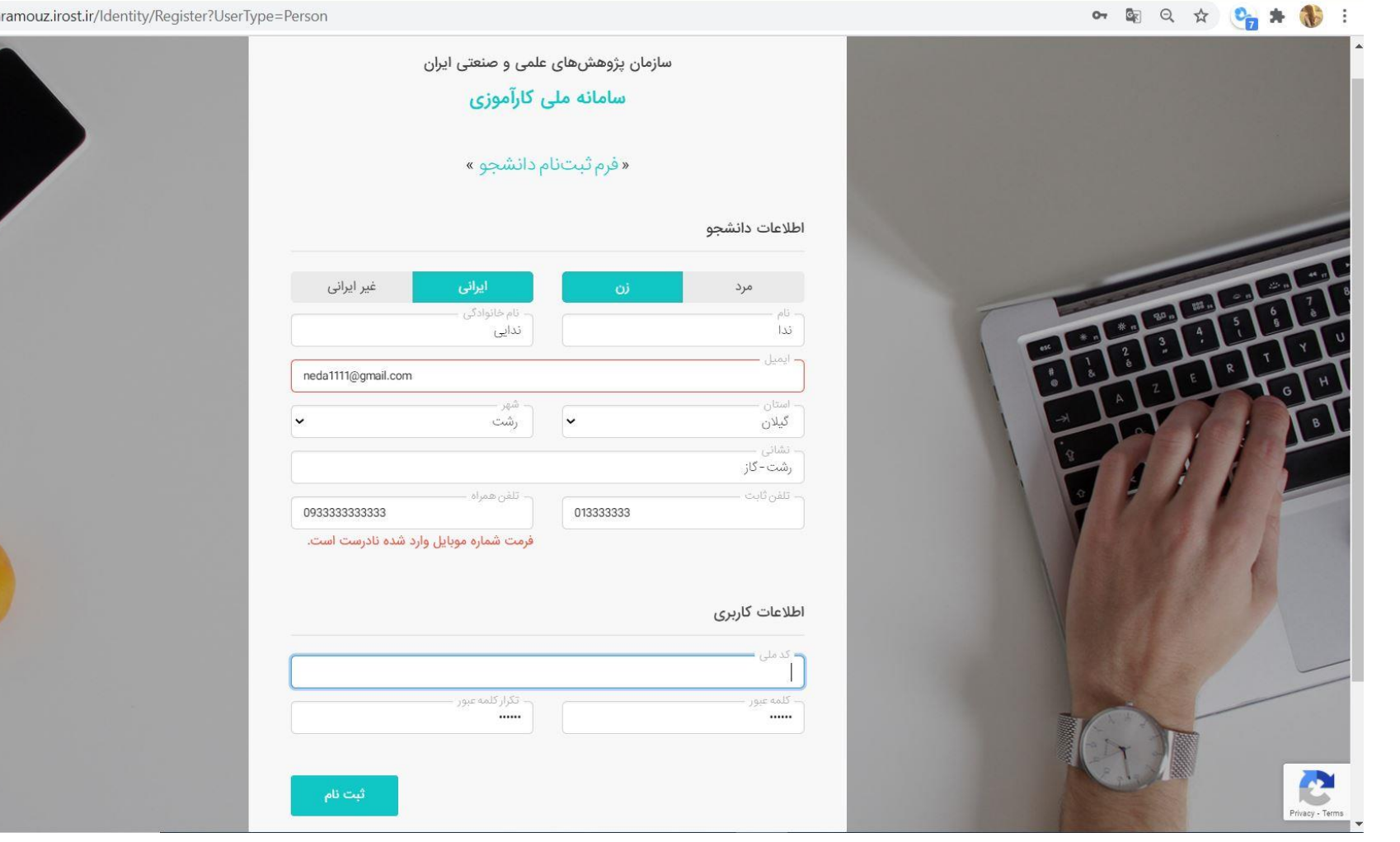

۲

# گزینه کارتابل کارآموز را کلیک نمایید.

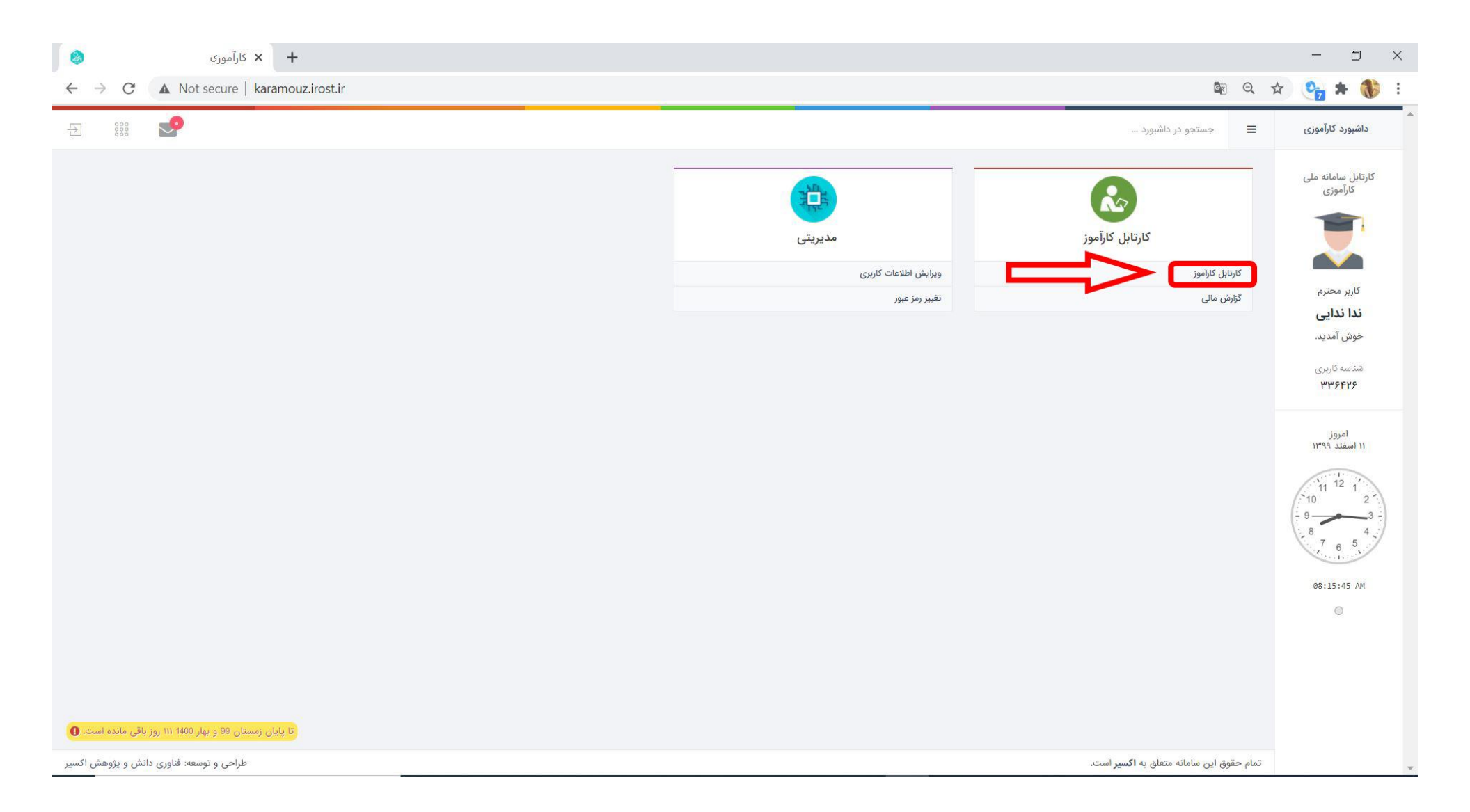

# سپس گزینه ی درخواست کارآموزی جدید را کلیک نمایید

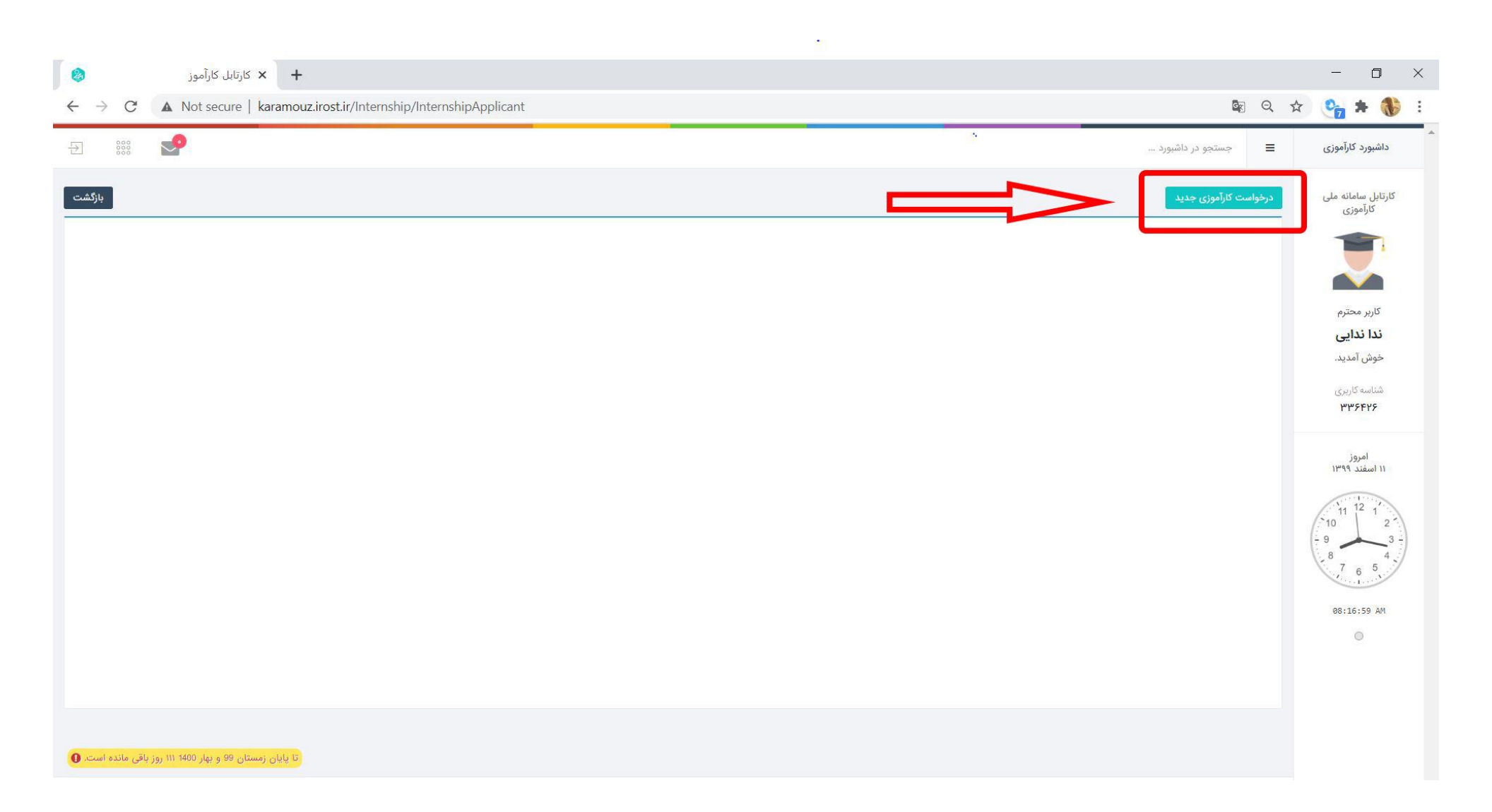

# فرم درخواست کارآموزی جدید را به دقت پر نمایید.

| ا کارآموزی ×                                                           |                                                                     | - • ×                               |  |  |  |  |
|------------------------------------------------------------------------|---------------------------------------------------------------------|-------------------------------------|--|--|--|--|
| ← → C ▲ Not secure   karamouz.irost.ir/Internship/Create?UserId=336426 |                                                                     | 🕸 Q 🖈 🔥 🗄                           |  |  |  |  |
| 원 🚟 🛃                                                                  |                                                                     | داشبورد کارآموزی 😑 جستجو در داشبورد |  |  |  |  |
|                                                                        | ست کارآموزی جدید                                                    | کارتابل سامانه ملی<br>کارآموزی      |  |  |  |  |
| بازگشت                                                                 | »» کارآموز محترم لطفا برای ثبت درخواست خود فرم زیر را تکمیل نمایید. |                                     |  |  |  |  |
| معدل                                                                   | شماره دانشجویی واحدهای گذرانده:                                     |                                     |  |  |  |  |
| کرلیش تحصیلی                                                           | مَعْظَةِ تَحْصَيْلُى<br>التَعْظَةُ تَعْيَدُ اللَّحْظَةُ تَحْصَيْلُى | ندا ندایی                           |  |  |  |  |
| ورم<br>انتخاب کنید                                                     | نوع دانشگاه                                                         | خوش آمدید.                          |  |  |  |  |
|                                                                        | استاد کارآموزی                                                      | شناسه کاربری<br><b>۳۳۶۶۲۶</b>       |  |  |  |  |
| ثبت درخواست و ارسال                                                    |                                                                     | امروز                               |  |  |  |  |
|                                                                        |                                                                     | ١١ [سفند ٢٩٩٩]                      |  |  |  |  |
|                                                                        |                                                                     | 11 12 1<br>10 2                     |  |  |  |  |
|                                                                        |                                                                     | - 9<br>8<br>7 6 5                   |  |  |  |  |
|                                                                        |                                                                     | 08:17:48 AM                         |  |  |  |  |
|                                                                        |                                                                     | 0                                   |  |  |  |  |
|                                                                        |                                                                     |                                     |  |  |  |  |
|                                                                        |                                                                     |                                     |  |  |  |  |
| Constant estile vib ter III 1400 dat e 99 vibiari vibit Di             |                                                                     |                                     |  |  |  |  |

تمام گزینه های مربوطه را به دقت پر نمایید و در مورد ۳ قسمت ذکر شده مطابق شرح ذیل عمل نمایید.

نام دانشگاه : دانشگاه فنی و حرفه ای

نام دانشکده : آموزشکده فنی و حرفه ای دخترانه دکتر معین رشت

ترم: آخرین ترم فعال که در گزینه ترم وجود دارد را انتخاب نمایید.

| کارآموزی 😣         | × +                                                                                                    | - 0 ×                           |
|--------------------|----------------------------------------------------------------------------------------------------|---------------------------------|
| ← → C ▲ Not secure | karamouz.irost.ir/Internship/Create?UserId=336426                                                                                                    | 🕸 २ 🖈 🔥 :                       |
| Ð 🗱 🛃              | یو در داشیورد                                                                                                    | داشبورد کارآموزی 🗮 جستج         |
|                    | درخواست کارآموزی جدید                                                                                                    | کارتابل سامانه ملی<br>کارآموزی  |
|                    | »» کارآموز محترم لطفا برای ثبت درخواست خود فرم زیر را تکمیل نمایید                                                                                                    | <b>1</b>                        |
|                    | شماره دلاشجونی<br>17.89 (55) واحد های گزارنده<br>123456789                                                                                                    | × 1                             |
|                    | مقطع تحصیلی<br>کاردانی ۲<br>کاردانی ۲                                                                                                    | کاربر محترم<br><b>ندا ندایی</b> |
|                    | نوع دلاشگاه<br>دانشگاه فنی و حرفه ای<br>جا (میزان که فنی و حرفه ای دخترانه دکتر معین رشت با (میزان ۱۹۹۹ و و بهار ۱۹۹۵ و و بهار ۱۹۹۹ و ۲۰۰۰ با (میزان ۱۹۹۹ و ۲۰۰۰ با ا | خوش آمدید.                      |
|                    | خانم فویدل                                                                                                    | شناسه کاریږی<br>۳۳۶۴۲۶          |
|                    | ثبت درخواست و ارسال                                                                                                    | امروز<br>۱۱ استند ۱۹۹۹          |
|                    |                                                                                                    | 11 12 1                         |
|                    |                                                                                                    | 9 3                             |
|                    |                                                                                                    | 8 7 6 5<br>7 6 5                |
|                    |                                                                                                    | 08:19:37 AM                     |
|                    |                                                                                                    | 0                               |
|                    |                                                                                                    |                                 |
|                    |                                                                                                    |                                 |

تا پایان زمستان 99 و بهار ۱۹۵۵ ۱۱۱ روز باقی مانده است. 🚺

وقتی پیغام عملیات با موفقیت انجام شد را مشاهده نمودید. دو مرحله از ثبت نام در سامانه کارآموزی به اتمام رسیده است.

| \star كارتابل كارآموز                                                                 |                   |                                                |                       |             |                    | - 0 ×                                                                                                    |
|---------------------------------------------------------------------------------------|-------------------|------------------------------------------------|-----------------------|-------------|--------------------|----------------------------------------------------------------------------------------------------|
| $\leftarrow$ $\rightarrow$ C ( A Not secure   karamouz.irost.ir/Internship/Internship | Applicant         |                                                |                       |             |                    | 🖈 😋 🛪 🚯 E                                                                                                    |
| Ð 👯 🎦                                                                                 |                   |                                                |                       | داشبورد     | جستجو در           | <ul> <li>داشبورد کارآموزی</li> </ul>                                                                                                    |
| بازگشت                                                                                |                   |                                                |                       | <u>مدید</u> | درخواست کارآموزی ج | کارتابل سامانه ملی<br>کارآموزی                                                                                                    |
| وضعيت فعلى                                                                            | تاريخ ثبت درخواست | نام دانشگاه/صنعت                               | ترم کارآموزی          | کد درخواست  | رديف               | 1                                                                                                    |
| در انتظار بررسی مسئول کارآموزی دانشگاه                                                | 1299/11/11        | آموزشکده فنی و حرفه ای دخترانه دکتر معین رشت   | زمستان 99 و بهار 1400 | 22025A      | 1                  |                                                                                                    |
| اغ بابای زمستان 99 و بهار ۱۱۱۱ روز تاقی ماده ۱ ست.                                    |                   | ن<br>موفق<br>عملیات با موفقیت انجام شد<br>تایی |                       |             |                    | کاربر محترم<br>ندا ندایی<br>خوش آمدید.<br>۳۳۶۴۷۶<br>۱۱ استند ۱۳۹۹<br>۱۲ مورز<br>۱۲ مرکز<br>۱۳۹۹<br>۱۳۹۹<br>۱۹۹۹<br>۱۹۹۹<br>۱۹۹<br>۱۹۹۹<br>۱۹۹۹<br>۱ |

مرحله ی بعدی جایابی کارآموزی می باشد که در صورتی که مسئول محل کارآموزی شما عضو سامانه باشد و در سامانه کارآموزی برای کارآموز جدید ظرفیت تعیین نماید ، شما می توانید ادامه ی مراحل کارآموزی را نیز در سامانه کارآموزی طی نمایید. در غیر اینصورت تا همین مرحله کافی می باشد.

چنانچه محل کارآموزی شما در سامانه جایابی کارآموزی عضو نباشد ، فایل پی دی اف «راهنمای واحدهای پذیرنده کارآموز» را می توانید در اختیار ایشان قرار دهید تا ثبت نام نماید.

بعد از ثبت نام مسئول محل کارآموزی ، ادامه ی مراحل جایابی کارآموزی را طبق راهنمای «ادامه مراحل سامانه کارآموزی» انجام دهید .